# WebexユーザIDとパスワードを取得する方法

## 内容

<u>概要</u> <u>要件</u> <u>背景説明</u> <u>問題</u> <u>解決方法</u> <u>ユーザ名とパスワードをリセットする方法:</u> <u>エラーメッセージに関するヘルプ:</u> <u>ホストアカウントへのログインに関するヘルプ:</u>

## 概要

このドキュメントでは、Cisco WebexユーザIDとパスワードを取得するプロセスについて説明します。

#### 要件

このドキュメントに特有の要件はありません。

このドキュメントの情報は、特定のラボ環境にあるデバイスに基づいて作成されました。このド キュメントで使用するすべてのデバイスは、初期(デフォルト)設定の状態から起動しています 。本稼働中のネットワークでは、各コマンドによって起こる可能性がある影響を十分確認してく ださい。

# 背景説明

この記事では、次のクエリの手順についても説明します。

- •ログインアシスタンスを使用してWebexのユーザ名とパスワードを回復する方法
- ログインせずにパスワードをリセットする方法
- ホストアカウントのパスワードが機能しません
- •ホストアカウントパスワードを紛失または忘れた

## 問題

WebexユーザIDとパスワードを取得する方法

## 解決方法

注:携帯電話やタブレットからパスワードをリセットすることはできません。

### ユーザ名とパスワードをリセットする方法:

- 1. Webexサイトに移動します。(例:<u>SITENAME.webex.com)</u>
- 2. クラシック・ビューで、右上の[**Host Log In**]または[**Log In**]を選択します。Modern Viewで、 左上の**Sign In**を選択します。
- 3. [ユーザー**名またはパスワードを忘れた場合]を選択します**。 [Forgot username or password?] ウィンドウが表示されます。
- 4. ホストアカウントの電子メールアドレスを入力します。
- 5. 必要に応じて、フィールド**にCAPTCHAを**入力します。
- 6. [送信]または[OK]を選択します。
- 7. 電子メールで「Your Webex account information request」メッセージを確認します。
- 8. 電子メールの指示に従って、ユーザ名またはパスワードをリセットします。

#### エラーメッセージに関するヘルプ:

- <u>WBX89094 エラー:アカウントが非アクティブ化されました。サイト管理者に連絡してく</u> ださい。'
- WBX72462 エラー: '電子メールアドレスが有効なユーザーアカウントと一致しません。'

次のエラーが表示された場合:[電子メールアドレスの形式が無効です]をクリックして、電子メー ルアドレスを入力してください。

Webex Meetings、Webex Trainingなどの参加者として会議に参加する場合は、サイトで必要とされない限り、ログインする必要はありません。

Webexテクニカルサポートはパスワードをリセットできません。これらの手順の後にログインで きない場合は、Webexサイト管理者に問い合わせてください。ローカルコンピュータサポートま たはIT部門を通じて、サイト管理者にアクセスできる必要があります。サイト管理者の連絡先は 、パスワード通知メールに含めることもできます。

#### ホストアカウントへのログインに関するヘルプ:

• <u>WBX726 - 'エラー:入力したユーザ名またはパスワードが正しくありません。</u>

ユーザIDに関するヘルプが必要で、ログインページにユーザ名のリンクが表示されない場合は、 次の手順を試してください。

- 電子メールアドレス
- ・ドメイン(@mycompany.com)の前の電子メールアドレスの最初の部分
- シングルサインオン(SSO)を使用している場合、ユーザIDはネットワークログインと同じです
- それでもユーザ名に問題がある場合は、サイト管理者に問い合わせてください。